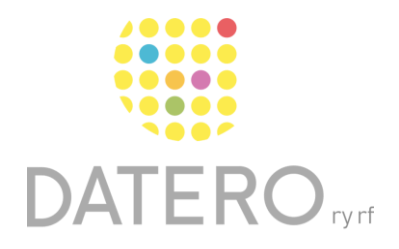

Älykkäitä välineitä – parempia tuloksia

# Siisti sekavat nettisivut – Safari

Ohjeet koskevat Safarin versiota 16.4.1 Ohjeet on päivitetty keväällä 2024.

Olemme tehneet ohjeesta myös videon, joka löytyy ohjeen lopusta.

Voit käyttää **lukunäkymä**-toimintoa, jos nettisivut vaikuttavat sekavilta tekstin ympärillä olevan valtavan tietotulvan takia. Toiminto esimerkiksi poistaa näkyvistä tekstin ympärillä olevat tarpeettomat tiedot.

### Esimerkki:

Lukunäkymä ei ole käytössä.

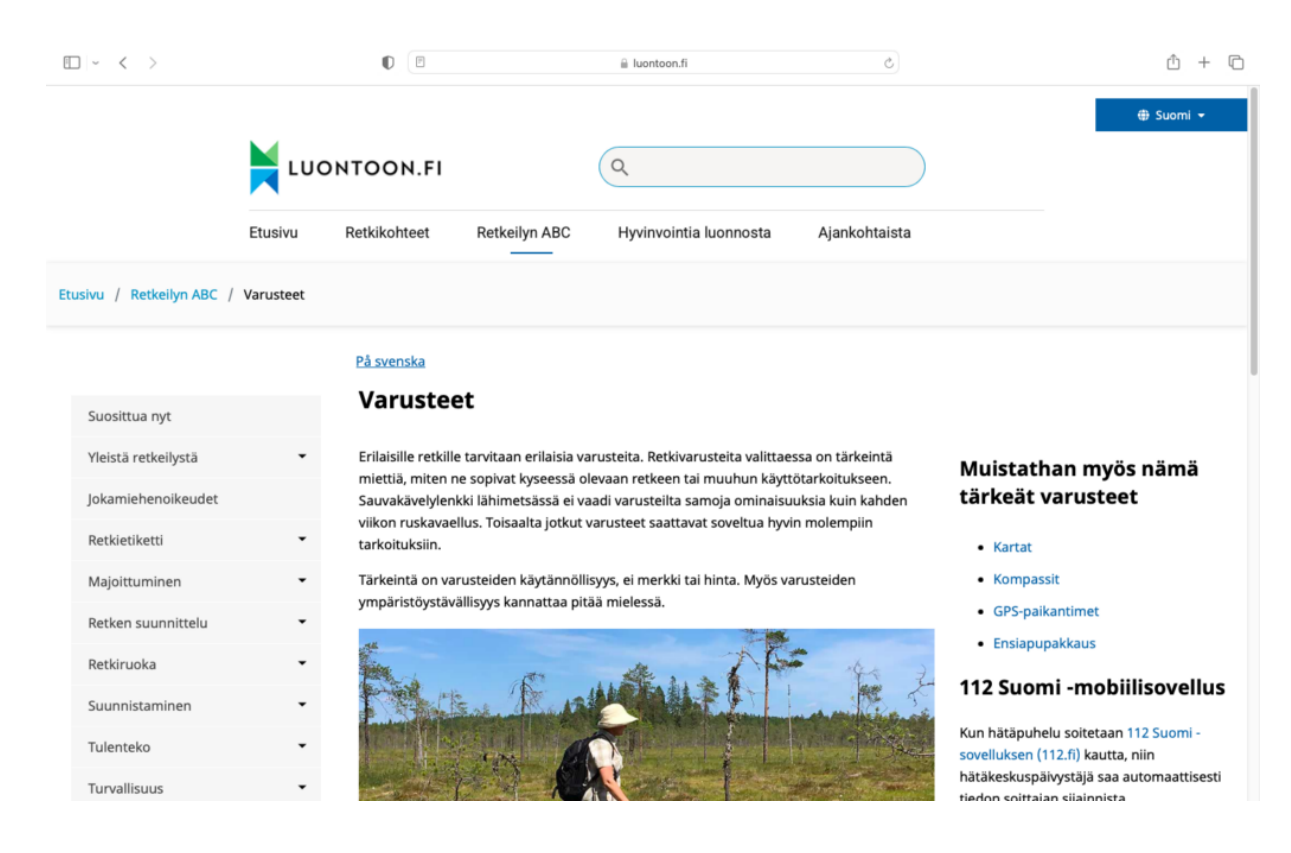

Lukunäkymä on käytössä.

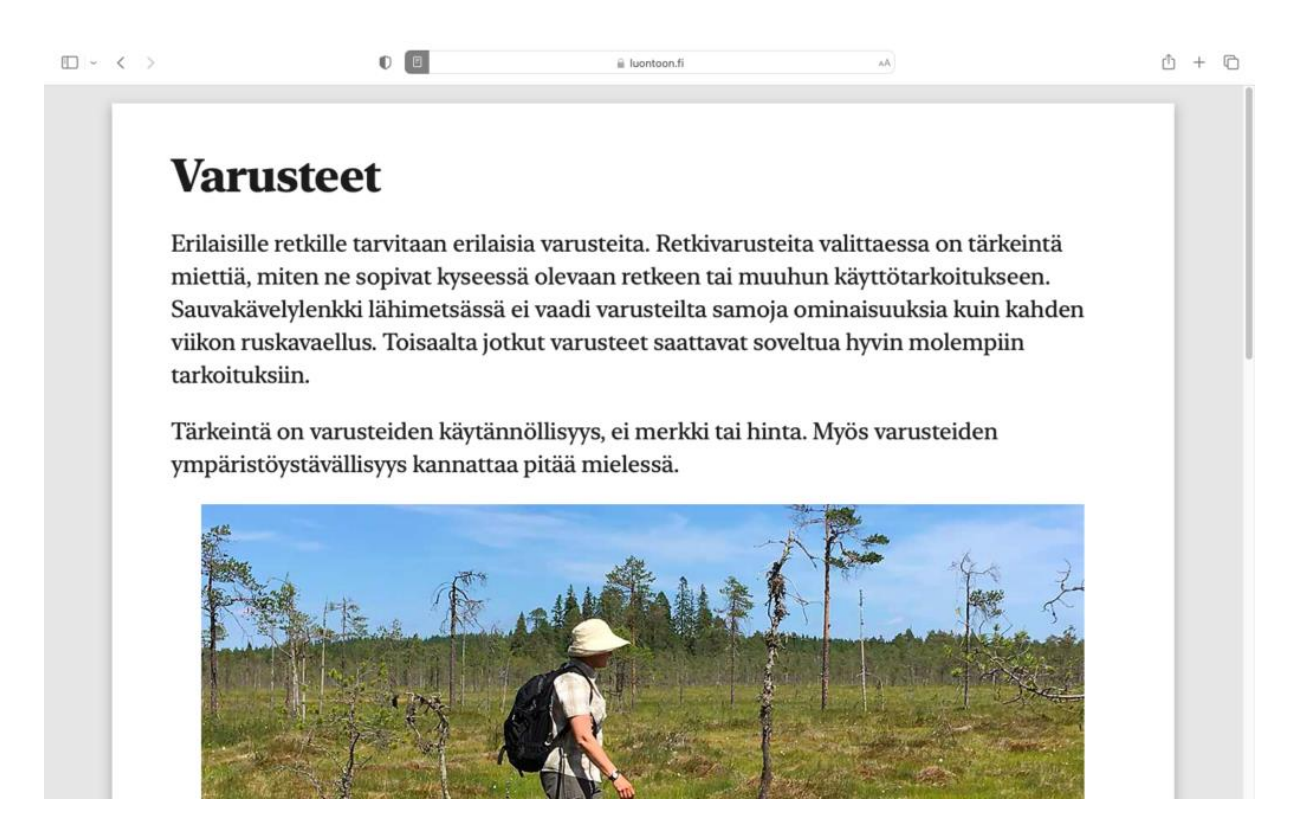

# Näin otat lukunäkymän käyttöön

- Avaa artikkeli Safari-selaimessa.
- Paina lukunäkymän merkkiä, joka sijaitsee ylävasemmalla osoiterivissä. Merkki näkyy kolmena vaakasuorana viivana.
- Poistu lukunäkymästä painamalla jälleen lukunäkymän merkkiä.

#### Huom!

Lukunäkymä ei toimi kaikilla nettisivuilla. Se ei esimerkiksi toimi sanomalehden nettisivun aloitussivulla, jossa on vain lyhyitä otteita artikkeleista. Käyttääksesi lukunäkymää sinun täytyy avata artikkeli, jolloin sen koko teksti tulee näkyviin.

| - < >                 |             |                                                                                                    |             | luontoon.fi            | C                         | ů +                                                                       |
|-----------------------|-------------|----------------------------------------------------------------------------------------------------|-------------|------------------------|---------------------------|---------------------------------------------------------------------------|
|                       | LUONTOON.FI |                                                                                                    | (           | ٩                      |                           | ⊕ Suomi <del>-</del>                                                      |
|                       | Etusivu     | Retkikohteet Re                                                                                                    | tkeilyn ABC | Hyvinvointia luonnosta | Ajankohtaista             |                                                                           |
| ısivu / Retkeilyn ABC | / Varusteet |                                                                                                    |             |                        |                           |                                                                           |
|                       |             | <u>På svenska</u>                                                                                                    |             |                        |                           |                                                                           |
| Suosittua nyt         |             | Varusteet                                                                                                    |             |                        |                           |                                                                           |
| Yleistä retkeilystä   | -           | Erilaisille retkille tarvitaan erilaisia varusteita. Retkivarusteita valittaessa on tärkeintä<br>miettiä, miten ne sopivat kyseessä olevaan retkeen tai muuhun käyttötarkoitukseen.<br>Sauvakävelylenkki lähimetsässä ei vaadi varusteilta samoja ominaisuuksia kuin kahden<br>viikon ruskavaellus. Toisaalta jotkut varusteet saattavat soveltua hyvin molempiin<br>tarkoituksiin. |             |                        |                           |                                                                           |
| Jokamiehenoikeudet    |             |                                                                                                    |             |                        |                           |                                                                           |
| Retkietiketti         | •           |                                                                                                    |             |                        |                           |                                                                           |
| Majoittuminen         | •           | Tärkeintä on varusteiden käytännöllisyys, ei merkki tai hinta. Myös varusteiden<br>ympäristöystävällisyys kannattaa pitää mielessä.                                                                                                    |             |                        |                           | Kompassit                                                                 |
| Patkan suunnittalu    |             |                                                                                                    |             |                        |                           | GPS-paikantimet                                                           |
| Retken suurinittelu   |             | 14                                                                                                    |             |                        | -                         | Ensiapupakkaus                                                            |
| Retkiruoka            | •           |                                                                                                    | A I         | A and A                | 2                         | 112 Suomi -mobiilisovellus                                                |
| Suunnistaminen        | •           | The second                                                                                                    | A           | Carl State -           | and the second second     |                                                                           |
| Tulenteko             | •           |                                                                                                    |             | Ver constraints and an | ALC IN STATE              | Kun hätäpuhelu soitetaan 112 Suomi -<br>sovelluksen (112.fi) kautta, niin |
|                       |             |                                                                                                    | A B         | Y                      | Contraction of the second | hätäkeskuspäivystäjä saa automaattisesti                                  |

3

### Muokkaa tekstin ulkomuotoa

Kokeile eri tapoja muokata tekstin ulkomuotoa sinulle mieluisaksi.

- Voit muuttaa tekstin ulkomuotoa lukunäkymän ollessa käytössä.
- Paina AA-merkkiä oikealla osoiterivissä.
- Muuta tekstin kokoa, teeman väriä ja kirjaintyyliä.

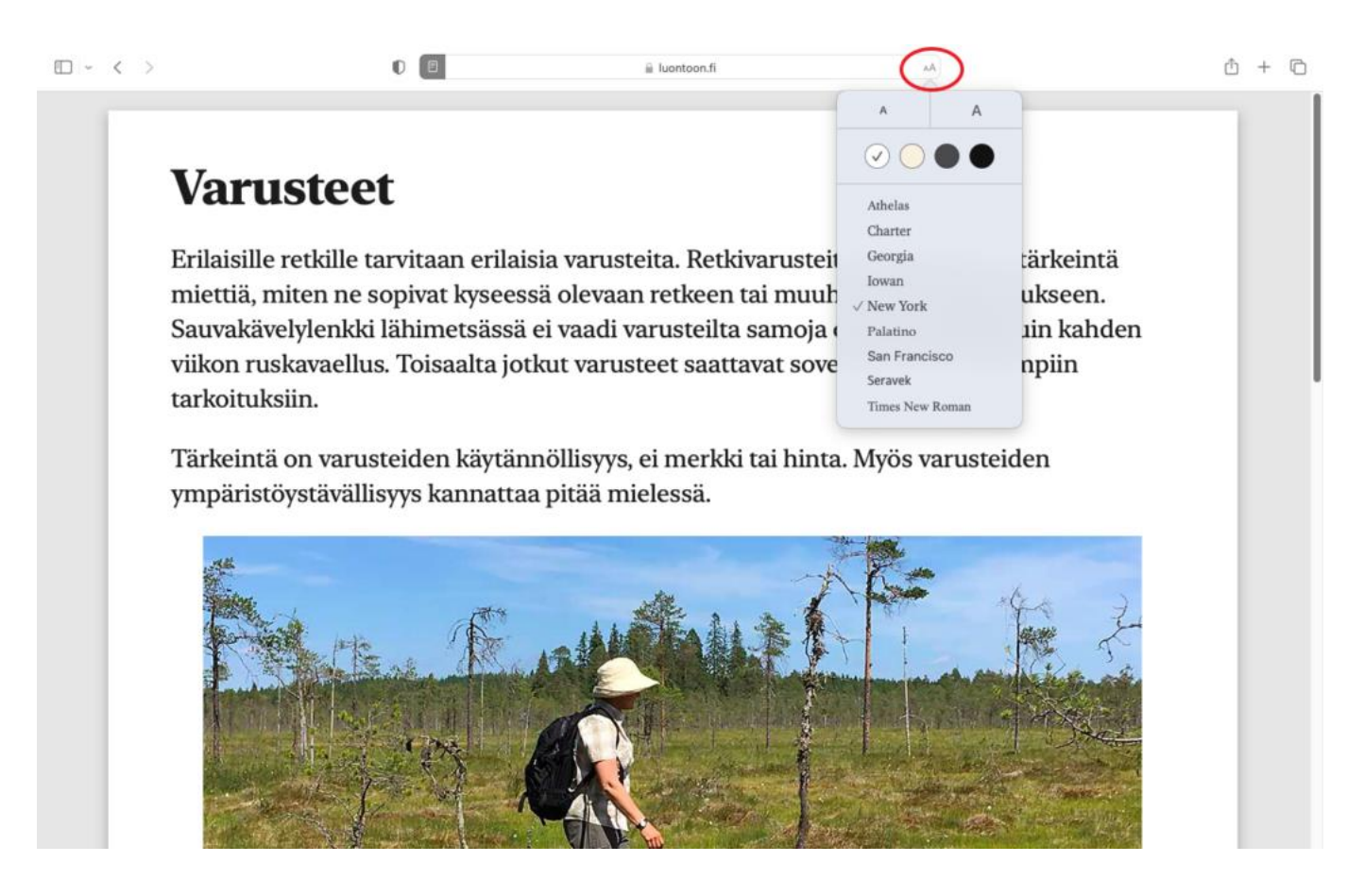

# Safarin käyttö muissa laitteissa

Voit käyttää Safarin lukunäkymätoimintoa myös seuraavissa laitteissa:

- iPad
- iPhone

## Videon linkki

https://www.youtube.com/watch?v=nUeDCW7Oxcg

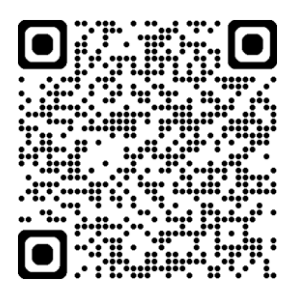